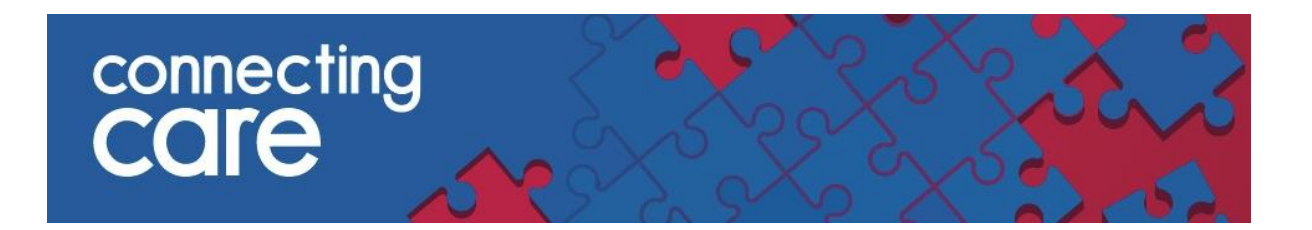

### **Document Sharing – Delivered Documents Report**

## **Quick Reference Guide**

The Connecting Care document report manager is available within the Connecting Care portal and allows authorised users with a Connecting Care GP\* role to check the status of any document assigned to the practice. From here you can see the status of any documents that have been sent to you.

The information provided is designed to be a guide to help users troubleshoot any issues with their document delivery system to either rule out an issue or to be better informed before escalating the issue to be resolved

To access the report manager within the Connecting Care portal please follow the steps below.

#### 1. You will need to first launch the portal and log into the Connecting Care system

To the left hand side of the screen you will see a list- select 'Documents' and then select 'Delivered Documents' from the drop down list

|                                   | « Decord Search |                             |   |  |
|-----------------------------------|-----------------|-----------------------------|---|--|
| COMMON<br>My Details<br>Worklists | Identifier      |                             | ¥ |  |
| RECORDS                           | Facility        | (NRS                        |   |  |
|                                   |                 |                             |   |  |
|                                   |                 |                             |   |  |
|                                   | Search Reset    | Enter a new favorite search |   |  |
|                                   |                 |                             |   |  |

\*You do not need to be a GP to have the 'GP Role' within Connecting Care but you must be authorised by the relevant person within the practice to be assigned this access.

# 2. From here you will be able to input specific details to help you locate specific documents.

You are able to filter your search for a document by Date range, Patient ID, NHS Number and Speciality/Treatment Function

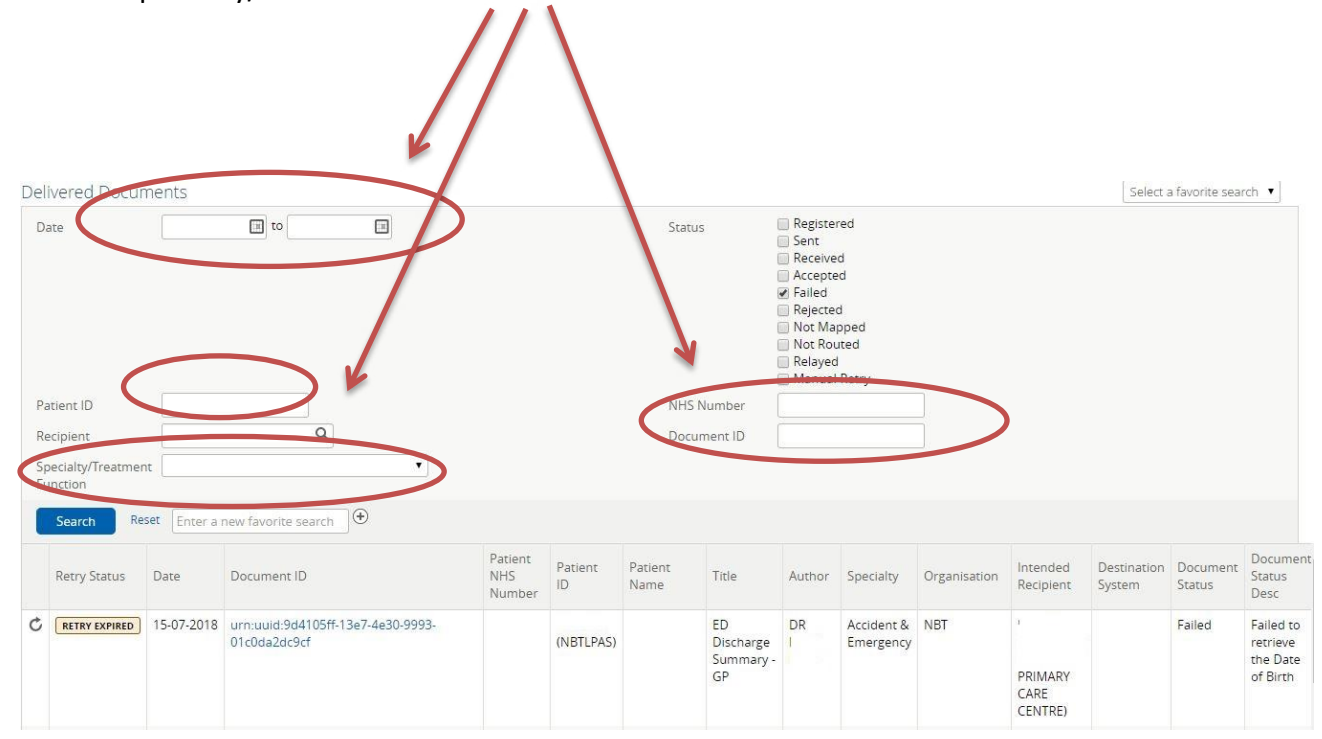

3. Next you will need to select the document status you would like to view. If you would like to check the status of all documents sent to the practice then select all of the boxes

| Status      | Registered   |  |
|-------------|--------------|--|
|             | Sent         |  |
|             | Received     |  |
|             | Accepted     |  |
|             | 🖉 Failed     |  |
|             | Rejected     |  |
|             | Not Mapped   |  |
|             | Not Routed   |  |
|             | Relayed      |  |
|             | Manual Retry |  |
| NHS Number  |              |  |
|             |              |  |
| Document ID |              |  |

| Status       | This means                                   |
|--------------|----------------------------------------------|
| Registered   | The system has registered that there is a    |
|              | document in CDS to be sent to the target     |
|              | system (Emis or Docman)                      |
| Sent         | The Document has been sent to the target     |
|              | system (Emis or Docman)                      |
| Received     | The Document has been received by the        |
|              | target system (Emis or Docman)               |
| Accepted     | Users at the practice have accepted (usually |
|              | by opening) the document                     |
| Failed       | The Document has failed to send to the       |
|              | target system (Emis or Docman). More         |
|              | information on this below.                   |
| Rejected     | The Document has been rejected by the        |
|              | practice. If this has been done in error you |
|              | can either download it directly from the     |
|              | delivery report or do a manual retry.        |
| Not Mapped   | There is insufficient information within the |
|              | document to map to a specific patient or     |
|              | practice                                     |
| Not Routed   | The document has failed to route to a target |
|              | system (Emis or Docman) and should be        |
|              | resolved by the trust                        |
| Relayed      | The document has been sent to practices      |
|              | within the North Somerset area.              |
| Manual Retry | The document has been manually resent via    |
|              | the document delivery report                 |

## 4. The table below examples what the different document status's mean

#### 5. If a document has failed it will give a brief explanation of why it has failed

The system will automatically attempt to resend failed documents for up to two weeks after a document has failed

| Se             | Search Reset Enter a new favorite search ) |                        |                      |                      |                                                       |                                    |                               |        |                                    |  |                    |                                                         |                    |                         |  |
|----------------|--------------------------------------------|------------------------|----------------------|----------------------|-------------------------------------------------------|------------------------------------|-------------------------------|--------|------------------------------------|--|--------------------|---------------------------------------------------------|--------------------|-------------------------|--|
| Date           | Document ID                                | Number Name            |                      | Number               |                                                       | rvame Title Autho                  |                               | Author | Author Specialty                   |  | Intended Recipient | Destination<br>System                                   | Document<br>Status | Document Status<br>Desc |  |
| 03-04-<br>2018 | 2.16.840.1.113883.2.1.3.33.1.1.20.5935960  |                        |                      | 1                    | Neurophysiology Inpatients<br>Neurophysiology Consent | University<br>Hospitals<br>Bristol | Neurophysiology<br>Inpatients | UHB    | L81066 (Stafford<br>Medical Group) |  | Failed             | Failed to retrieve a<br>Traced & Verified<br>NHS number |                    |                         |  |
| 03-04-<br>2018 | 2.16.840.1.113883.2.1.3.33.1.1.20.5935957  | 713 059<br>0653 ( 02 ) | T7878358<br>(UHBPAS) | Max Bradley<br>White | Neurophysiology Inpatients<br>Neurophysiology History | University<br>Hospitals<br>Bristol | Neurophysiology<br>Inpatients | UHB    | L81066 (Stafford<br>Medical Group) |  | Failed             | Failed to retrieve a<br>Traced & Verified<br>NHS number |                    |                         |  |
|                |                                            |                        |                      |                      | <b>.</b> .                                            |                                    |                               |        |                                    |  |                    |                                                         |                    |                         |  |

#### 6. Manually retry failed documents

(

You can click on the circular arrow to the left of the document information and manually retry sending a failed document.

| Date                        |             |                          |                |         | Status         |                   | Registe<br>Sent<br>Receive<br>Accepte<br>Failed<br>Rejecte<br>Not Ma<br>Not Roi<br>Relayed<br>Manual | red<br>ed<br>d<br>pped<br>uted<br>i<br>Retry |              |           |             |          |          |
|-----------------------------|-------------|--------------------------|----------------|---------|----------------|-------------------|----------------------------------------------------------------------------------------------------|----------------------------------------------|--------------|-----------|-------------|----------|----------|
| Patient ID<br>Recipient     | $\square$   | Q                        |                |         | NHS N<br>Docum | lumber<br>hent ID |                                                                                                    |                                              |              |           |             |          |          |
| Specialty/Tream<br>Function | ent Enter a | ▼<br>new favorite search |                |         |                |                   |                                                                                                    |                                              |              |           |             |          |          |
|                             | Data        | Document ID              | Patient<br>NHS | Patient | Patient        | Title             | Author                                                                                               | Specialty                                    | Organisation | Intended  | Destination | Document | Document |
| etry Status                 | Date        |                          | Number         | 10      | Ivallie        |                   |                                                                                                    |                                              |              | Recipienc | System      | Status   | Desc     |

#### 7. Rejected Documents

By selecting 'Rejected' from the document filter list you will be able to see all documents that have been rejected by the practice and a brief explanation of why

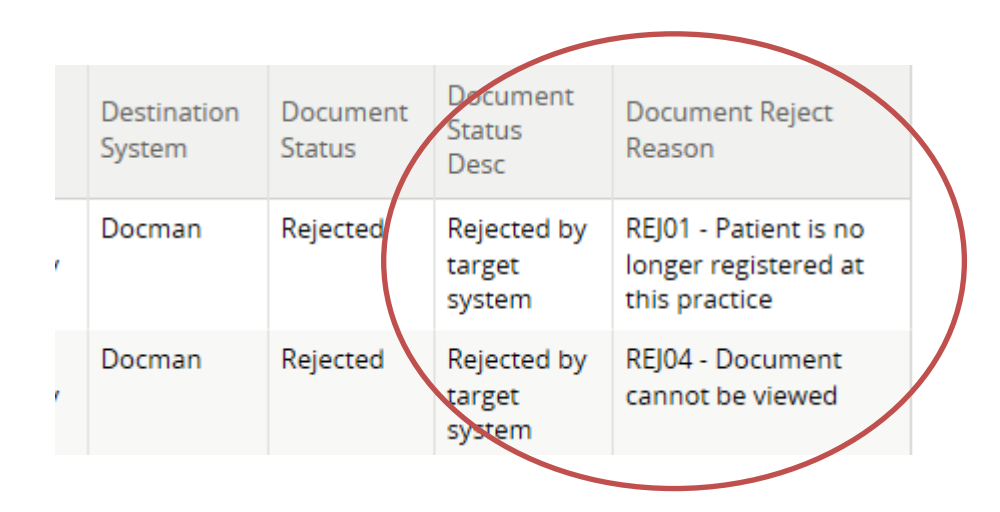

#### 8. View and download a document

By clicking on the document ID you will be able to view the document in a separate pop up window and download.

| Delivered Docum                 | ents                                    |          |                                               |                                                                                                    | Select a fav | orite search       |
|---------------------------------|-----------------------------------------|----------|-----------------------------------------------|----------------------------------------------------------------------------------------------------|--------------|--------------------|
| Date                            | to 📰                                    |          | Status<br>[                                   | Registered<br>Sent<br>Received<br>Accepted                                                                             |              |                    |
|                                 |                                         | le https | //uat-connectingcare.swcsu.nhs.uk/cViewer/pro | ocess.action?encryptedRequest=3C1C340AC0A1618                                                                          |              |                    |
| Patient ID                      |                                         |          | Emergency Department Disc<br>Summary          | harge                                                                                                    | E            |                    |
| Recipient                       | Q                                       |          |                                               | NOT LIT BITS LOT<br>NHS Trust                                                                                          |              |                    |
| Specialty/Treatment<br>Function | Adult Accident & Emergency              |          |                                               | North Bristol NHS Trust<br>Emergency Department<br>Southmead Hospital<br>Southmead Road<br>Westbury-on-Trym<br>Bristol |              |                    |
| Retry Status                    | Date Document ID                        |          | Letter Date: 15/07/2018                       | BS10 5MB<br>www.nbt.nbs.uk<br>0117 414 5100                                                                            | nation<br>m  | Document<br>Status |
|                                 | 15-07-2018 urn:uuid:9d4105ff-13e7-4e30- | 9993-    | Patient Demographics                          | Attendance Details                                                                                                    |              | Failed             |
|                                 | 010008200901                            |          | Date of Birth :                               | Referrer Details                                                                                                    |              |                    |
|                                 |                                         | 8 50 -   | umber: Male                                   | Discharge Details                                                                                                    |              |                    |
|                                 |                                         | 8.50 X.  | hospital Number                               | Date and Time of Discharge : 15/07/2018 00:24                                                                          | -            |                    |

## 9. To start a new search, select 'reset'

| Demered Doce                 | uments        |                                                   |                          |               |                                                                                                    |                                    |        |                         |              |                       | Select                | a favorite sea     | rch 🔻                             |
|------------------------------|---------------|---------------------------------------------------|--------------------------|---------------|----------------------------------------------------------------------------------------------------|------------------------------------|--------|-------------------------|--------------|-----------------------|-----------------------|--------------------|-----------------------------------|
| Date                         | Status        |                                                   |                          |               | Registered   Sent   Received   Accepted   Failed   Rejected   Not Mapped   Not Routed   Relayed   Manual Retry |                                    |        |                         |              |                       |                       |                    |                                   |
| Patient ID                   |               |                                                   |                          |               | NHS                                                                                                    | Number                             |        |                         |              |                       |                       |                    |                                   |
| Recipient                    |               | Q                                                 |                          |               | Doci                                                                                                    | ument ID                           |        |                         |              |                       |                       |                    |                                   |
| Specialty/Treatm<br>Function | ent           | •                                                 |                          |               |                                                                                                    |                                    |        |                         |              |                       |                       |                    |                                   |
| Searth                       | Reset Enter a | lew favorite search                               |                          |               |                                                                                                    |                                    |        |                         |              |                       |                       |                    |                                   |
| Retry Status                 | Date          | Document ID                                       | Patient<br>NHS<br>Number | Patient<br>ID | Patient<br>Name                                                                                                | Title                              | Author | Specialty               | Organisation | Intended<br>Recipient | Destination<br>System | Document<br>Status | Document<br>Status<br>Desc        |
|                              | 15-07-2018    | urn:uuid:9d4105ff-13e7-4e30-9993-<br>01c0da2dc9cf |                          | (NBTLPAS)     |                                                                                                    | ED<br>Discharge<br>Summary -<br>GP | DR     | Accident &<br>Emergency | NBT          | PRIMARY               |                       | Failed             | Failed to<br>retrieve<br>the Date |

For further advice and guidance on any issues experienced with document delivery please contact us at <u>connectingcare.info@nhs.net</u>